# TX2006USB Telephone Recording System User Manual

## **Table of Contents**

| The First Chapter: Introduction                  | 2  |
|--------------------------------------------------|----|
| The Second Chapter: Functions                    | 3  |
| The Third Chapter: Technic Parameter             | 5  |
| The Fourth chapter: Installation                 | 6  |
| 4.1 PC Configuration                             | 6  |
| 4.2 Installation Steps                           | 6  |
| 4.3 Remove the device safely                     | 11 |
| The Fifth chapter: Software Operation            | 12 |
| 5.1 Startup System                               | 12 |
| 5.2 Main Interface                               | 13 |
| 5.3 Login                                        | 14 |
| 5.4 Recording Setting                            | 15 |
| 5.5 Parameter Setting                            | 17 |
| 5.5.1 Recording Item                             | 18 |
| 5.5.2 Number Item                                | 23 |
| 5.5.3 Password Item                              | 24 |
| 5.5.4 Language Item                              | 24 |
| 5.5.5 Extension Item                             | 25 |
| 5.5.6 Other Item                                 | 26 |
| 5.6 Recording Query                              | 27 |
| 5.7 Unanswered Call                              | 32 |
| 5.8 Log Browse                                   | 33 |
| 5.9 Popup Setting                                | 33 |
| 5.9.1 Introduction of popup system               | 33 |
| 5.9.2 Installation step                          |    |
| 5.9.3 Setting Example                            | 36 |
| 5.9.4 Description of Incoming Call information   | 39 |
| The Sixth Chapter Examples of Popup using:       | 41 |
| The Seventh chapter EOQO Recording System Client | 48 |
| The Eighth Chapter Ext. Record                   | 54 |
| The Ninth Chapter: Technic Support               | 56 |

# The first chapter: System Introduction

Thanks for using EOQO Phone Recording System!

On some special occasion, must save phone call content. Therefore, it is very important to install a good Phone Recording System. A good Phone Recording System must record correct, high quality call content, which is easy to query.

By our many years of experience in voice technology and the most advance digital technology, We develop EOQO Phone Recording System, which can run Win7 system 32,64bit), and can record, monitor and inquire multi-routes phone call at the same time.

EOQO Phone Recording System is widely used in commercial call, electric power dispatch, hotline call, complain call, financial and stock ,traffic and transportation ,and so on.

## The Second chapter: Main function

#### 1. Operation System

Supporting Windows98/ 2000/NT/XP /win7 Simplified Chinese Version, Traditional Chinese Version, English operation system.

## 2. Unanswered Call

It can record the unanswered call number if your telephone line is applied for caller id function.

#### 3. Multi-way of starting record

The system has Voltage Control, Key Control, Sound Control and so on. Start time of recording can be set freely –can record some duration ,or record whole a day.

#### 4.Detect Direction

It can auto detect the incoming call and outgoing call number direction.

#### 5. Real time monitoring

Can monitor every real-time conversation of extension.

#### 6. Auto recording circularly

Can set 4 disk at most, which is hard disk or subarea. If system hard disk will be fully occupied, it will delete previous record content so that system can operate continuously.

#### 7. Backup automatically

It can back up some important information by the customer need. According to the user 's demand, it can backup the recording file to any catalog or CD.

#### 8. Call Management

Advanced call management function-Can list, print and statistical all incoming and outgoing call number .

#### 9.Log Operation

The system has the integrity operation log, it can record all of the system operation.

#### **10.**Business Management

It can pop up the client's detail information of incoming call if you add the client information to your information bank. It also can record your client's address, telephone number, business record and so on contents. This system becomes your business helper.

#### 11. Extension Record

After the recording system is connected to PBX, it will record the extension particular information and can designate which extension in not recording status.

#### 12. LAN Query

It can query and listen the recording file in the other PC by LAN after you installing the telephone recording system.

#### 13. User Management

The system has multilevel user management function, do relative operation according to different authorization.

#### 14. Using Range

Telephone line for outside line, extension line, ISDN and analog lines.

## 15 AGC

Telephone Recording System can solve the problem about both sides conversation sound no

imbalance, like one side sound small, and the other side is too big.

## The Third chapter: Technical Parameter

- Compression times: 1/2/4
- The most consume power:  $\leq 10$ W
- Temperature:  $5^{\circ}$ C-40
- Signal Noise Proportion :60dB
- Humidity: 5%-85%
- Frequency:  $300 \sim 3400 \text{HZ} \pm 3 \text{dB}$
- Resistance: DC<8  $M\Omega$ , AC<100k $\Omega$ .
- Data rate: 16 Kbps:32Kbps.64kbps/1s.
- Interface way:RJ11.
- Recording distortion:  $\leq 2\%$
- Main call number: FSKD,TMF.
- FSK concoct mode:Logic 0: 2200Hz $\pm 1\%$  Logic 1: 1200Hz $\pm 1\%$ .
- Calling monitor: Sgnal tone, Voice, Parity reversal.
- DTMF code: 0~9,\*,#,A,B,C,D
- Exchange function:256 Channel exchange.
- Voice file:WAV,TS2,TS4.
- Phone voltage standard:40-120V(ringing) 18-48(Idle) 5-17V(Hook off)
- 3.2V(without electricity.

#### The Fourth chapter: System Installation

In order to make EOQO Phone Recording System operate normally, we recommend

PC requirement according the following.

- 4.1 PC Configuration
  - ●CPU Speed > 800MHZ Pentium
  - 1 USB interface above.
  - •Memory :512M

•Harddisk>160G(In compression 1:1,35hour/G, if

1:4 ,140hour/G.,5600hours/40G,12000hours/80G.)

Audio

## 4.2 Installation step:

4.2.1 Connecting the USB voicelogger system with the PC, as pic shown.

4.2.2 The connecting mode as below.

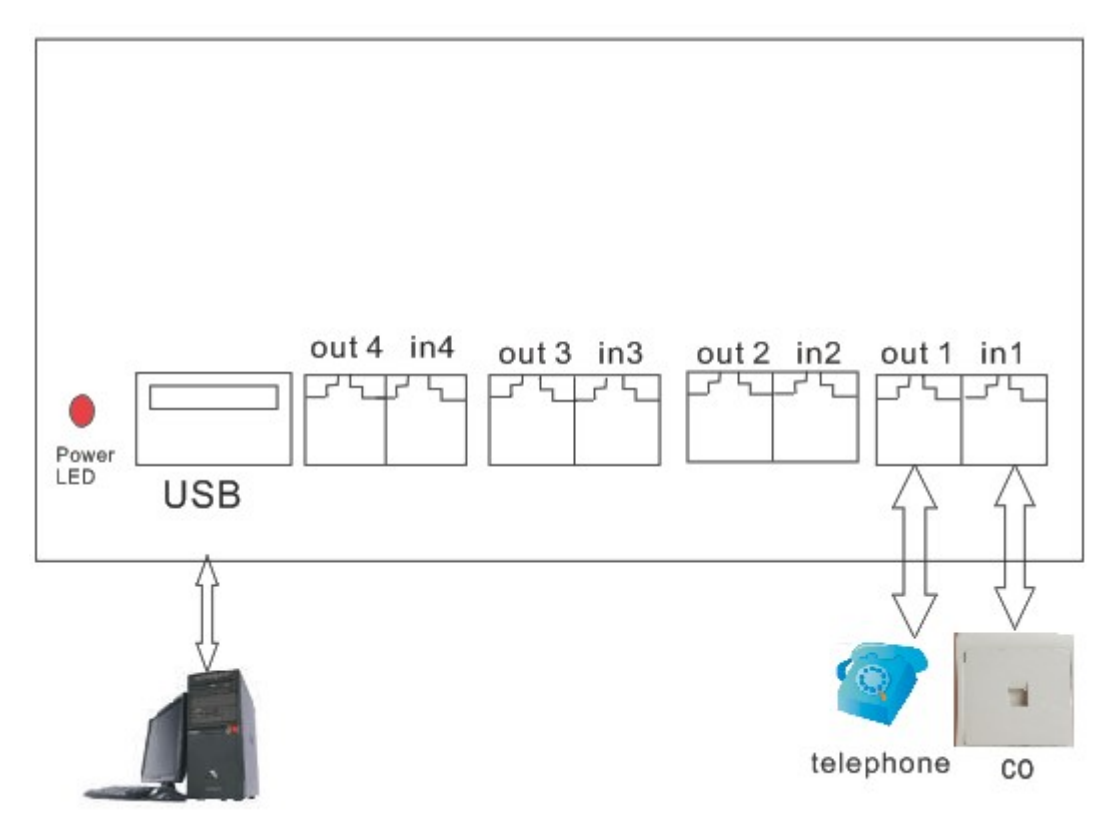

Pic 1

4.2.3 Insert the CD into PC, and install the system driver.

a. Double click "USB\_Driver\_Setup.exe" in CD to install the driver, as pic:

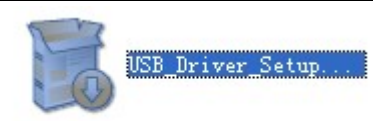

b. Click "OK", as pic below.

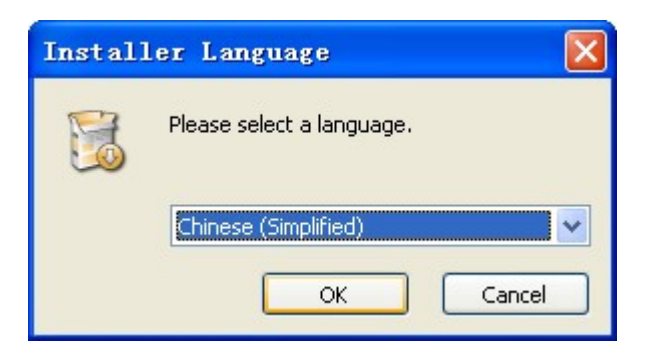

c. Click "install", as pic below.

| Tansonic USB driver 1.0 | ) Setup                                                                                                    |
|-------------------------|----------------------------------------------------------------------------------------------------|
|                         | Welcome to the Tansonic USB driver<br>1.0 Setup Wizard<br>This wizard will guide you through the installation of Tansonic<br>USB driver 1.0.<br>It is recommended that you close all other applications<br>before starting Setup. This will make it possible to update<br>relevant system files without having to reboot your<br>computer.<br>Click Install to start the installation. |
|                         | Install Cancel                                                                                                    |

## EOQO

| 🥹 Tansonic USB driver 1.0 Setup                                             |        |
|-----------------------------------------------------------------------------|--------|
| Installing<br>Please wait while Tansonic USB driver 1.0 is being installed. | 2      |
| TXUSB recording box is being installed driver, Please click the prompts     | •      |
|                                                                             |        |
| Tapsopis bito ///www.sztapovio.com                                          |        |
| < <u>Back</u> Next >                                                        | Cancel |

# d.Click "next"...

| Device Driver Installation | Wizard                                                                                                    |
|----------------------------|----------------------------------------------------------------------------------------------------|
|                            | Welcome to the Device Driver<br>Installation Wizard!<br>This wizard helps you install the software drivers that some<br>computers devices need in order to work. |
|                            | To continue, click Next.                                                                                                    |
|                            | < <u>B</u> ack <u>Next</u> > Cancel                                                                                                    |

e.Click "Continue", as below.

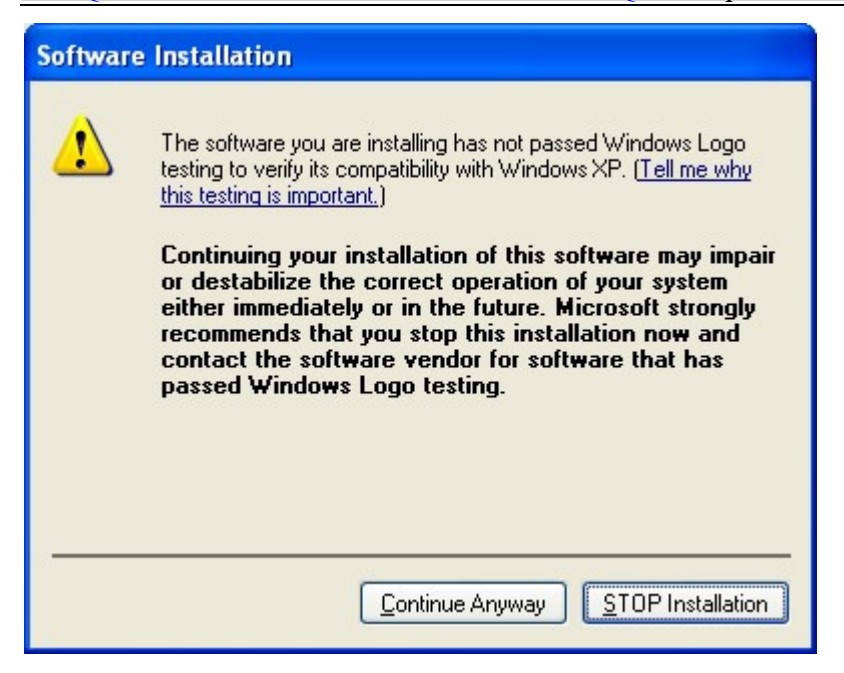

## f. Then click "Finish" .As below.

| Device Driver Installation Wizard |                                                                  |  |  |  |  |  |  |  |
|-----------------------------------|------------------------------------------------------------------|--|--|--|--|--|--|--|
|                                   | Completing the Device Driver<br>Installation Wizard              |  |  |  |  |  |  |  |
|                                   | The drivers were successfully installed on this computer.        |  |  |  |  |  |  |  |
|                                   | Driver Name     Status       SHENZHEN TANGXIN     Device Updated |  |  |  |  |  |  |  |
| < Back Finish Cancel              |                                                                  |  |  |  |  |  |  |  |

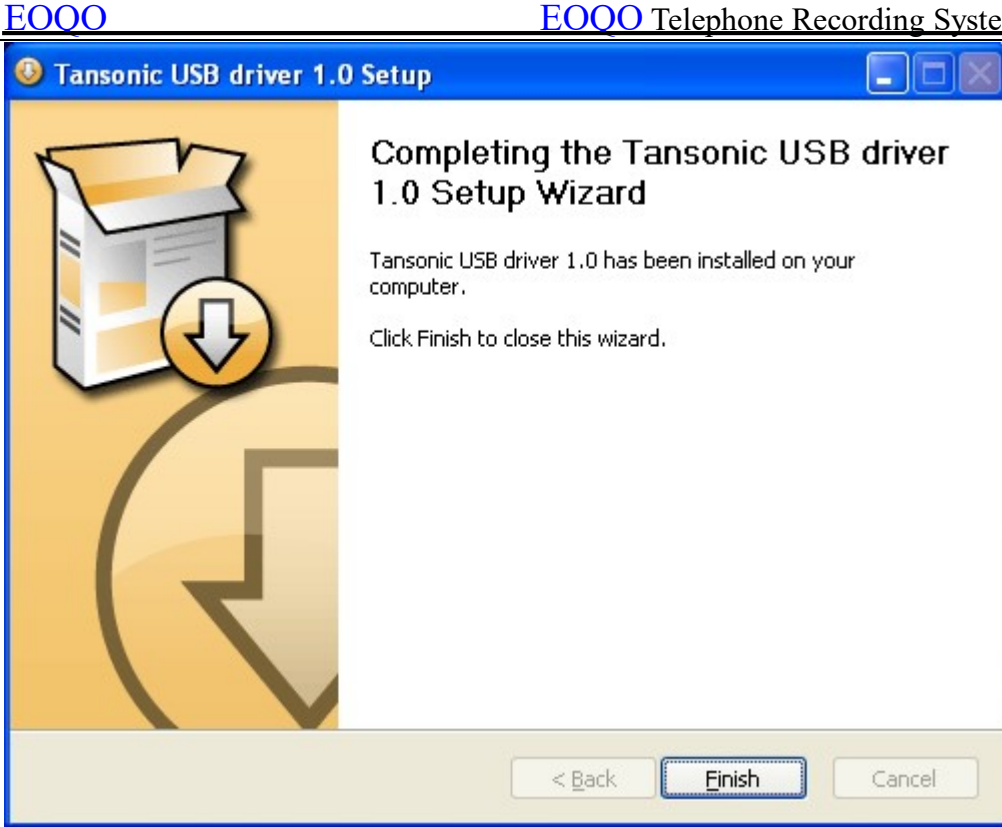

4.2.4 Install the system server.

a. Open the USB file in CD, and double click the file "Setup.exe", then according to the guide to finish installation.

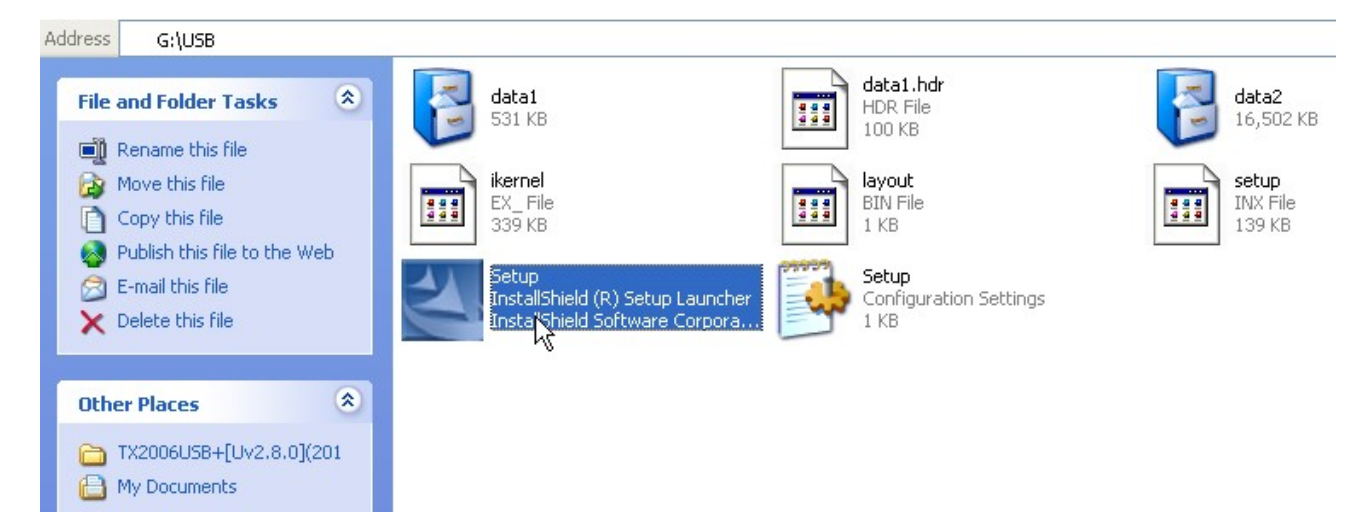

#### 4.3 Remove the device safely

Double click "delete the hardware safety", as below. 1.

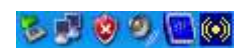

2. Click "stop" and remove the equipment.

| 🗞 Safely Remove Hardware 🛛 💽 🗙                                                                                                    |
|----------------------------------------------------------------------------------------------------|
| Select the device you want to unplug or eject, and then click Stop. When Windows notifies you that it is safe to do so unplug the device from your computer. |
| Hardware devices:                                                                                                    |
| TX_USB+                                                                                                    |
| TX_USB+ at USB Device                                                                                                    |
| Properties Stop                                                                                                    |
| Display device components                                                                                                    |
| Close                                                                                                    |

Notice: All of the above settings should be done on the PC turned off. It must be shut down

CMOS and the WINDOWS operating system power management in relation to CPU, hard disk and other options so that computer is always running at full speed, or it may cause unexpected errors.

#### The fifth chapter Software Operation

#### 5.1 Startup System

Enter into WINDOW operation system, then click twice "TX2006USB+" shortcut mode on the desktop to enter into recording system.

Initialization state of system:

- 1.User name: admin Password: admin.
- 2.Can monitor all the channels.
- 3. The recording direction is all recording
- 4. The storage route of recording file is:C\TxRec\.
- 5. The recording file compression ratio is :1:1.
- 6. The recording duration is 24 hours.
- 7. The startup way of recording is Pressure control.

## 5.2 Main interface

|         | SONIC PH     | IONE RECOR    | RDING S  | YSTEM(     | TX 2006USB+       | ) UV2.8.0    |                         |          |        |        |       |            |  |
|---------|--------------|---------------|----------|------------|-------------------|--------------|-------------------------|----------|--------|--------|-------|------------|--|
| Login S | ietting Qu   | Jery Help     |          |            | -                 |              |                         |          |        |        |       |            |  |
| Login   | Logo         | ut Records    | iet Para | meter      | 🔎 🧔<br>Play Unan: | wer Logs     | <del>ير:</del><br>About | Exit     |        |        |       |            |  |
|         | 1            | 2             |          | 3          | 4                 |              | 5                       | 6        |        | 7      |       | 8          |  |
| 2       | <b>)</b>     | 1             |          | 6          | 1                 | 3            |                         |          |        |        |       |            |  |
| (0      | )1)          | (02)          |          | (03)       | (04               | 4)           |                         |          |        |        |       |            |  |
|         |              |               |          |            |                   |              |                         |          |        |        |       |            |  |
| ID      | Chan         | User/num      | TRK      | EXT        | CallTime          | Dur          | ation Dia               | Number   |        | Direct | Туре  | RecordFile |  |
|         |              |               |          |            |                   |              |                         |          |        |        |       |            |  |
|         |              |               |          |            |                   |              |                         |          |        |        |       |            |  |
|         |              |               |          |            |                   |              |                         |          |        |        |       |            |  |
|         |              |               |          |            |                   |              |                         |          |        |        |       |            |  |
|         |              |               |          |            |                   |              |                         |          |        |        |       |            |  |
|         |              |               |          |            |                   |              |                         |          |        |        |       |            |  |
|         |              |               |          |            |                   |              |                         |          |        |        |       |            |  |
|         |              |               |          |            |                   |              |                         |          |        |        |       |            |  |
|         |              |               |          |            |                   |              |                         |          |        |        |       |            |  |
|         |              |               |          |            |                   |              |                         |          |        |        |       |            |  |
|         |              |               |          |            |                   |              |                         |          |        |        |       |            |  |
|         |              |               |          |            |                   |              |                         |          |        |        |       |            |  |
|         |              |               |          |            |                   |              |                         |          |        |        |       |            |  |
| 1       | Total(C:)9.9 | 92MB;Free6.89 | 90MB(Du  | ration244: | 59:40)            | Register tim | e:2011-07-20            | 15:20:35 | 7/20/2 | 011 3  | 20 PM | admin      |  |

Introduction:

| v <sup>J</sup><br>Introduction:+J<br>Green-color<br>(00)<br>0000168<br>v<br>Incoming | stands<br>!!+'<br>'call-number+' | Blue color stam<br>for dialing-out<br>call ,10se conds lat<br>after hooking off,<br>64777 sonversation time<br>appeared | ds-<br>ter-<br>(<br>.cen-00: | 01)<br>00: <u>29</u> | Store use<br>call num<br>Call n<br>conly appo | er name and<br>ber here+<br>umber is<br>eared after<br>ick+ <sup>j</sup> |
|--------------------------------------------------------------------------------------|----------------------------------|----------------------------------------------------------------------------------------------------|------------------------------|----------------------|-----------------------------------------------|--------------------------------------------------------------------------|
| Total(C:)9,992MB(Free3,948MB(Dur                                                     | ation561:26:51)                  | Register time: 2007-09-13 10:09:45                                                                                      | 2007-9-13                    | 10:10                | admin                                         | - And                                                                    |
| r+<br>Recording disk+                                                                | Recording time(                  | Memory can be used=disk mem                                                                                             | ory-reserve i                | memory+ <sup>j</sup> | ]                                             |                                                                          |

1. When system start main interface, recording system is in working status.

2.Monitor: System can monitor lively. User double click the icon to monitor the conversation. Only can monitor one port at one time.

## 3.Icon interpretation of Channels:

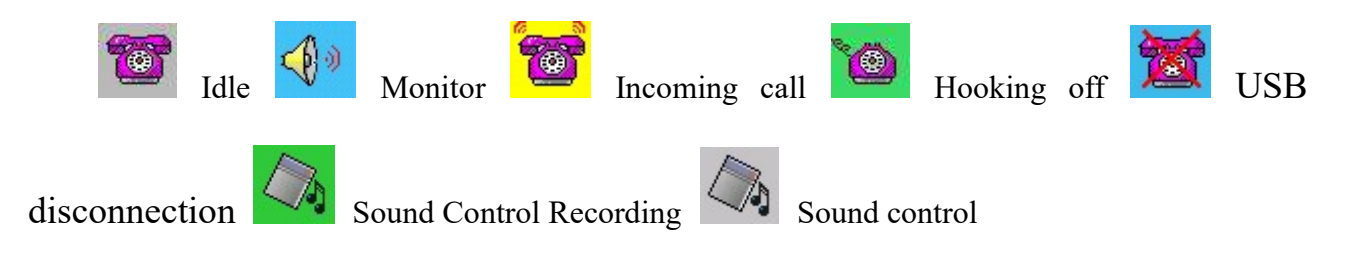

## **5.3** Login

1. After input user name and password, can login. Different users have different authorization.

| User     |     |      |  |
|----------|-----|------|--|
| Password |     |      |  |
| ок       | Car | ncel |  |

Default user name:admin,Password:admin

Logout: After finish operation, can logout. Other user must login before enter into system.

## **5.4 Recording Setting**

| <ol> <li>RecordSet</li> </ol>                                                            |         |        |             |            |          |            |          |            |          |          |            |      |
|------------------------------------------------------------------------------------------|---------|--------|-------------|------------|----------|------------|----------|------------|----------|----------|------------|------|
| RecordData                                                                               |         | 2      |             |            |          |            |          | 2 22       |          |          |            |      |
| Channel User/Number                                                                      | Monitor | Record | 24Hr.Record | StartTime1 | EndTime1 | StartTime2 | EndTime2 | StartTime3 | EndTime3 | BootMode | StartupKey | Endł |
| 1 12345678                                                                               | Yes     | Full   | Yes         | :          | :        | :          | :        | :          | ·: /     | Voltage  | *          | #    |
| 2                                                                                        | Yes     | Full   | Yes         | :          | :        | :          | :        | :          | :        | Voltage  | *          | #    |
| 3                                                                                        | Yes     | Full   | Yes         | :          | <u>:</u> | :          | :        | :          | ·:>      | Voltage  | *          | #    |
| 4                                                                                        | Yes     | Full   | Yes         | ·:         | S:       | :          | :        | :          | :        | Voltage  | *          | #    |
| To confirm to press key ("Enter"), the green color indicates successful in modification. |         |        |             |            |          |            |          |            |          |          |            |      |

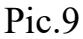

- User/call number:Double click to input user and call number of the channel, it can be inputed Chinese, English and so on. (Fig. 9)
- Monitor: Can set to monitor or not .Default all the ports can be monitor.
- Recording : Can set to record or not .Default all the ports can be monitor.
- 24-hour recording : If want to record at different time section, set "24hours recording" to be "no".
- Time section: "--:--" default no set. Time can be divided into three paragraphs.For example,some customer only want to record at 8:00-12:00, 14:00-18:00.It can input "08:00"at "Start time1", "12:00"at "End time1", "14:00"at "Start time2", "18:00"at "End time2".

EOOO Telephone Recording System User Manual

- Startup mode: There is Voltage Control, Key Control, Sound Control, but default "Voltage Control".
- Voltage control: Start-up the recording according to voltage of phone line. That means hooking off to record, hooking on to stop recording. The mode is mostly used at analog line.
- Key control: Start-up or stop recording according to key of user's phone. After you setting with "key control"mode. It will start to record when you click "\*" and stop recording when you click "#" in your conversation. But if not click any key, it will not record. As pic 10 below.

Pic.10

## 5.5 Parameter Setting

#### 5.5.1 Recording Option

| 💣 Systemsetting                                                                                                    |                                                                                                    |                                                                                                    |                                                                                                    |
|----------------------------------------------------------------------------------------------------|----------------------------------------------------------------------------------------------------|----------------------------------------------------------------------------------------------------|----------------------------------------------------------------------------------------------------|
| RecordOption NumberOption PasswordOption                                                                                                    | Language                                                                                                    | SeatOption                                                                                                    | OtherOptions                                                                                                    |
| Recording storage space         Record Saved to Disk         Automatic clearance when the space use up         Image: the will give an alarm when the hard disk is full.         Image: the will give an alarm when the hard disk is full. | Compressibility<br>Record<br>Compressibilit<br>Sta<br>Perfo<br>to fill<br>Recording back<br>Recording back<br>FTP Back<br>Automatic<br>equipment<br>Select bur<br>equip | Inon-compress<br>art Record Seconds:<br>form the voice the au-<br>er second:<br>Voice End seconds:<br>kup<br>up Setting<br>backup to CD-ROM is<br>t required)<br>ment | 1:1]<br>1:1]<br>1:1]  1:1]  1:1]  1:1]  1:1]  1:1]  1:1]  1:1]  1:1]  1:1]  1:1]  1:1]  1:1]  1:1]  1: |
|                                                                                                    |                                                                                                    | Save                                                                                                    | Return                                                                                                    |

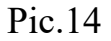

- To ensure space for each disk is not fully occupied, it can set the reserved space according to the customer's need. When the system memory will be fulled, it will auto delete the foremost file 100MB, so that to ensure the system can save file at any time. For example pic14, the recording file is saved in catalog "C:\TxRec\". When the memory of disk C less than 500MB, the system will delete 100M foremost file .
- Can set 4 directory at most, which is different memory at different disk.Don't keep the directory in C disk, and protect the system from virus..
- Sec for beginning to record :When hooking –off or hooking-on duration, or delay time of Sound Control only reach a certain time set by system, system will record. As pic15, it will begin to record when your conversation reach 5sec;

| 💣 Systemsetting                                                                                                    |                                                                |
|----------------------------------------------------------------------------------------------------|----------------------------------------------------------------|
| RecordOption NumberOption PasswordOption                                                                                     | Language SeatOption OtherOptions                               |
| Recording storage space         Record Saved to Disk         500         MB         Automatic clearance when the         100 | Compressibility<br>Record<br>Compressibility                   |
| space use up<br>▼ It will give an alarm when the<br>hard disk is full.                                                       | Start Record Seconds:                                          |
| Recording file storage station                                                                                               | Voice End seconds: 5                                           |
| Catalogue two D:\TxRec\                                                                                                    | Recording backup                                               |
| Catalogue three E:\TxRec\                                                                                                    | FTP Backup Settings                                            |
| Catalogue four F:\TxRec\                                                                                                    | Automatic backup to CD-ROM (with recording equipment required) |
| <ul> <li>By the date to build folder<br/>storage</li> <li>By the channels to build<br/>folder storage</li> </ul>             | Select burning<br>equipment                                    |
|                                                                                                    | Save Return                                                    |

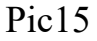

• Auto filtrate seconds by using sound control:After you open this function, the recording file will be saved when the conversation time more than the end time of sound control.For example : pic.15: The filtration seconds of sound control is 10 sec., but the recording file can be saved when the conversation time more than 10sec.after you using the sound control.

The example of "Sound control": The channel 01 must use sound control to record. The condition is :1. It will start recording when the voice reaches 20db and 5 sec. 2. It can't recording if the conversation less than 10 sec. 3. It will stop recording if the sound less than 20db and 3 sec.

#### **Operation steps:**

1. Open "Recording setting" and change channel 01 recording startup mode to "Sound Control", and adjust the sound sensitivity is "20". After your setting ,please exit and restart the system, so that the system can validate modifications. As pic16:

| ų | ) Reco    | rdSet      |             |                     |           |             |         |                  |      |           |                   |                |     |
|---|-----------|------------|-------------|---------------------|-----------|-------------|---------|------------------|------|-----------|-------------------|----------------|-----|
|   | RecordDa  | ata —      |             |                     |           |             | 2 23    |                  | 31   |           |                   |                |     |
|   | Channel   | EndTime2   | StartTime3  | EndTime3            | BootMode  | StartupKey  | EndKey  | ThresholdValue   | TRK  | Туре      | HookOnVoltage     | HookOffVoltage |     |
|   | 1         | :          | :           | :                   | Voice     | *           | #       | 20               | 01   | Channel   | 12                | 24             |     |
| ľ | 2         | :          | :           | :                   | Voltage   | *           | #       | 18               | 02   | Channel   | 12                | 24             |     |
| l | 3         | :          | :           | (:)                 | Voltage   | *           | #       | 18               | 03   | Channel   | 12                | 24             |     |
|   | 4         |            |             | ·:                  | Voltage   | *           | #       | 18               | 04   | Channel   | 12                | 24             |     |
|   | ٢.        |            |             |                     |           |             |         |                  |      |           |                   |                |     |
|   | To confir | rm to pres | s key ("Ent | ter"), the <u>c</u> | reen colo | r indicates | success | ful in modificat | ion. | Magnitude | of the current so | ound Ret       | urn |

Pic.16

2.Open : "Parameter Setting" "Recording Item" "Start recording seconds" and set "5". (As pic.17)

| 💣 Systemsettin                                   | 8                                                         |                                    |                                             |                                                            | X            |
|--------------------------------------------------|-----------------------------------------------------------|------------------------------------|---------------------------------------------|------------------------------------------------------------|--------------|
| RecordOption                                     | NumberOption                                              | PasswordOption                     | Language                                    | SeatOption                                                 | OtherOptions |
| Recording storag<br>Re<br>Automatic cl           | e space<br>cord Saved to Disk<br>learance when the        | 500 MB                             | Compressibility<br>Record<br>Compressibilit | non-compress[                                              | 1:1] 💌       |
| It will give ar hard disk is −Recording file sto | space use up<br>n alarm when the<br>full.<br>rage station | ✓ Sound Alarm                      | Sta                                         | int Record Seconds:<br>form the voice the au<br>er second: | <b>3</b>     |
| 🔽 Catalogue of                                   | ne C:\TxRec\                                              |                                    |                                             | Voice End seconds:                                         | 5 -          |
| Catalogue tv                                     | vo D:\TxRec\                                              |                                    | -Recording back                             | (up                                                        |              |
| Catalogue th                                     | ree E:\TxRec\                                             |                                    | FTP Backu                                   | up Setting                                                 | is           |
| Catalogue for<br>By the date to<br>storage       | build folder C By t                                       | he channels to build<br>er storage | Select bur<br>equip                         | ning ment                                                  | T            |
|                                                  |                                                           |                                    |                                             | Save                                                       | Return       |

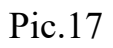

3.Open "Parameter setting" -> "Recording Item" -> "The end seconds of sound control" and

set "10", and the recording file can't be saved if conversation less than 10 sec. Pic.18

#### EOQO

| Systemsetting                                                                                                    |                                                                                                    |
|----------------------------------------------------------------------------------------------------|----------------------------------------------------------------------------------------------------|
| RecordOption NumberOption PasswordOption                                                                                                    | Language SeatOption OtherOptions                                                                                                    |
| Recording storage space         Record Saved to Disk         Automatic clearance when the space use up         Image: space use up         Image: the will give an alarm when the hard disk is full.         Image: storage station         Image: Catalogue one         C:\TxRec\         Image: Catalogue two         D:\TxRec\         Image: Catalogue four         F:\TxRec\         Image: Catalogue four         F:\TxRec\         Image: Catalogue four         F:\TxRec\         Image: Catalogue four         F:\TxRec\         Image: Catalogue four         F:\TxRec\         Image: Catalogue four         F:\TxRec\         Image: Catalogue four         F:\TxRec\         Image: Catalogue four         F:\TxRec\         Image: Catalogue four         F:\TxRec\         Image: Catalogue four         F:\TxRec\         Image: Catalogue four         F:\TxRec\         Image: Catalogue four         F:\TxRec\         Image: Catalogue four         F:\TxRec\         Image: Catalogue four         F:\TxRec\         Image: Catalogue four <th>Compressibility Record Compressibility Record Compressibility Inon-compress[1:1]  Start Record Seconds:  Perform the voice the au 10  Perform the voice the au 10  Voice End seconds:  FTP Backup FTP Backup Settings Automatic backup to CD-ROM (with recording equipment required) Select burning equipment</th> | Compressibility Record Compressibility Record Compressibility Inon-compress[1:1]  Start Record Seconds:  Perform the voice the au 10  Perform the voice the au 10  Voice End seconds:  FTP Backup FTP Backup Settings Automatic backup to CD-ROM (with recording equipment required) Select burning equipment |
|                                                                                                    | Save Return                                                                                                    |

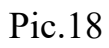

4.Open "Parameter setting", and set "the end seconds of sound control" is "3". It will stop recording if the sound less than 20db and 3 sec. (Fig. 19)

#### EOQO

| 💣 Systemsettin                             | 8                                                                   |                                    |                                             |                                                            |                 |
|--------------------------------------------|---------------------------------------------------------------------|------------------------------------|---------------------------------------------|------------------------------------------------------------|-----------------|
| RecordOption                               | NumberOption                                                        | PasswordOption                     | Language                                    | SeatOption                                                 | OtherOptions    |
| ⊢Recording storag<br>Re<br>Automatic c     | e space<br>ecord Saved to Disk<br>learance when the<br>space use up | 500 MB<br>100 MBdata.              | Compressibility<br>Record<br>Compressibilit | non-compress[                                              | 1:1] 🔽          |
| t will give an hard disk is                | n alarm when the<br>full.                                           | Sound Alarm                        | Sta                                         | art Record Seconds:<br>form the voice the au<br>er second: | <b>5</b> • 10 • |
| Catalogue o                                | ne C:\TxRec\                                                        |                                    |                                             | Voice End seconds:                                         | 3 -             |
| Catalogue tv                               | wo D:\TxRec\                                                        |                                    | -Recording back                             | kup                                                        |                 |
| Catalogue th                               | ree E:\TxRec\                                                       |                                    | FTP Backu                                   | up Setting                                                 | is              |
| Catalogue fo                               | our F:\TxRec\                                                       |                                    | equipment                                   | : backup to CD-ROM (<br>t required)                        | (with recording |
| <ul> <li>By the date to storage</li> </ul> | build folder C By the folder                                        | he channels to build<br>er storage | Select bur<br>equip                         | ming ment                                                  | <b>_</b>        |
|                                            |                                                                     |                                    |                                             | Save                                                       | Return          |

Pic.19

• FTP auto backup: After open FTP setting, it can backup the recording file to the PC

by internet/Lan.

| 🕆 Connecti                | on Properties |                 | X      |
|---------------------------|---------------|-----------------|--------|
| Server: ∥<br>Save Path: 7 |               | U:              | ser:   |
| Port:                     | 21            |                 | ord. j |
|                           | Save          | Test Connection | Return |

## 5.5.2 Number Option

| 💣 Systemsettin | g                                      |                |          |            |              |
|----------------|----------------------------------------|----------------|----------|------------|--------------|
| RecordOption   | NumberOption                           | PasswordOption | Language | SeatOption | OtherOptions |
| Perform th     | e feature Record Der<br>Code<br>* 9556 | W<br>6<br>Bai  | mo<br>nk |            |              |
|                | A                                      | dd Delete      | Search   | 1          |              |
|                |                                        |                |          | Save       | Return       |

Pic.21

Description of call number:

## Prohibiting recording by special number: It can set to prohibit recording by special number.

For example: The Bank of China in the Call service number "95566", in order to avoid leakage of personal data and do not wish to be recorded, It can click "Add"button in the number list and input "95566". After you finish setting and click "save", the number "95566" will not be recorded .Pic.21:

## 5.5.3 Password option

| RecordOption | NumberO      | otion  | PasswordOption  | Lan                     | guage       | SeatOption       | OtherOption |
|--------------|--------------|--------|-----------------|-------------------------|-------------|------------------|-------------|
| 🦳 'System'   | password pro | otect  |                 |                         |             |                  |             |
|              |              |        |                 |                         |             |                  |             |
|              | 🔽 'Red       | ord'p  | assword protect | V                       | 'Unsolved'r | password protect |             |
| Setting      |              |        | assword protect | 🔽 'Log'password protect |             |                  |             |
|              | 🔽 'pla       | /ˈpass | sword protect   | <u>_</u>                | Exit'passvi | /ord protect     |             |
|              |              |        |                 |                         |             |                  |             |
|              |              |        |                 |                         |             |                  |             |
| -            |              |        |                 |                         |             |                  |             |
|              |              | ٢      | Operator pas    | sword list              |             | ן                |             |
|              |              | L      |                 |                         |             | J                |             |
|              |              |        |                 |                         |             |                  |             |
|              |              |        |                 |                         |             | _                |             |

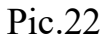

## **Description of password option:**

Use password protection: If open the option, it need input password to enter the system. Other option: It stands for the option has been protected if the option is ticked, Admin password table: It can add, amend the operation password.

#### 5.5.4 Language Option:

#### Four Language Option:

- 1. Automation Discrimination: Auto
- 2. Simplified Chinese Version:CHS
- **3.**Traditional Chinese Version: CHT 4.English: ENG

Notice: The system default language is "Auto".

| 💣 Systemsettin | g            |                                                            |                                 |            | X            |
|----------------|--------------|------------------------------------------------------------|---------------------------------|------------|--------------|
| RecordOption   | NumberOption | PasswordOption                                             | Language                        | SeatOption | OtherOptions |
|                | Interfac     | ce Language: Auto<br>Auto<br>Chinesa<br>Chinesa<br>English | e(Simplified)<br>e(Traditional) |            |              |
|                |              |                                                            |                                 | Save       | Return       |

#### **Pic.23**

## 5.5.5 Extension Option :

Open IP interface: Please mark "Launch IP" and use the POPUP function.

Extension number: Advise to use Arabic numerals or English numerals.

User: Extension user name.

IP address of Extension PC:Input the IP address of Extension PC.

Department:Input the department of Extension.

Channels:Stands for popup channel.If you input "01,02",it will pop-up the extension correlation information of channel 01 and channel 02. Please use "," to block off if it

has more channels in DBC case states. As picture24:

| ġ | Sy  | stemsetti   | ng    |             |      |               |    |            |       |           |            | ×   |
|---|-----|-------------|-------|-------------|------|---------------|----|------------|-------|-----------|------------|-----|
| ſ | Rec | ordOption   | 1     | NumberOptio | n Pa | asswordOption | La | nguage     | Seato | ption     | OtherOptic | ons |
|   |     | 🔽 Laun      | ch IP |             |      |               |    |            |       |           |            |     |
|   |     | Specified S | Seat  | Name        |      | IP            |    | Department |       | Passage s | et         |     |
|   | *   |             |       |             |      | 192.168.1.111 | 1  |            |       | 01,02     |            |     |
|   |     |             |       |             |      |               |    |            |       |           |            |     |
|   |     |             |       | ļ           |      | Add           | De | elete      | J     |           |            |     |
|   |     |             |       |             |      |               |    |            |       | Save      | Return     | n   |

Pic.24

## 5.6.6 Other Option:

Description of other option:

The table of extension prohibited to record: After the system is connected to the PBX, Can add the extension call number prohibited to record here. For example: It can input Extension1001 at the option, if you want Extension 1001 not be recorded.

The discriminating value of DTMF :The system default"3".For example if it gets some mistake in dial a call in some telephone or telecommunication line, ,it can set discriminating value of DTMF here.

Setting the frequency of telephone in busy status : The system default 450 Hz.

## 5.6 Recording Query

By this function, user can play , delete, make interpretation, and print the recording file and so on..

| 🔎 Play | C:\TxRec        | REC 201107  | 20110   | 0721\01   | -12345678  | -B-3049  | 100000-     | 20110721120     | 837.wav                                                             |                                                                               |                                                         |        |   |
|--------|-----------------|-------------|---------|-----------|------------|----------|-------------|-----------------|---------------------------------------------------------------------|-------------------------------------------------------------------------------|---------------------------------------------------------|--------|---|
|        |                 |             |         | С         | urrentRec  | ordinde  | xVoc20      | 11-07.Mdb       |                                                                     |                                                                               |                                                         |        |   |
| Earmar | k Channel       | User/number | TRK     | EXT       | CallTin    | ne       | Duration    | DialNumber      | Direction                                                           | VIP                                                                           | Rem                                                     | ark    | - |
|        | 1               | 12345678    | No      |           | 2011-07-21 | 12:08:23 | 00:00:13    | 304913798558292 | DialOut                                                             | No                                                                            |                                                         |        |   |
|        | 1               | 12345678    | No      |           | 2011-07-21 | 12:08:37 | 00:00:08    | 3049100000      | DielOut                                                             | etion                                                                         |                                                         |        |   |
|        |                 |             |         | ſ         | Click rig  | ht to c  | open the    |                 | VIP<br>Rer<br>Fin<br>Sav                                            | mark<br>d targe<br>ve as W                                                    | t<br>'av                                                | -      |   |
| <      |                 |             |         |           | menu       |          |             |                 | Cha<br>Use<br>TRI<br>EXI<br>Cal<br>Dur<br>Dia<br>Dire<br>Typ<br>VIP | annelOr<br>order<br>Order<br>TimeOr<br>ationO<br>Numbe<br>ectionO<br>be Order | rder<br>berOrder<br>rder<br>rder<br>rOrder<br>rder<br>r |        |   |
| Curr   | ent Total Bills | 2 A         | .ccumul | ativeTime | 00:00:00   | A        | verage time | 00:00:00        | File siz                                                            | te                                                                            | 66K                                                     | В      |   |
| 0      | 0:00:08         | • •         |         |           | Refresh    | VIP      | (           | GeneralEnquiry  | Deletion                                                            | Prin                                                                          | t Result                                                |        | ך |
|        |                 |             |         | -   [     | OpenBill   | Rema     | rk          | ExportExcel     | DeleteBill                                                          | Prin                                                                          | tCollect                                                | Return |   |
|        |                 |             |         |           |            |          |             |                 |                                                                     |                                                                               |                                                         |        |   |

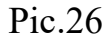

Introduction: Only after clicking recording record, can play ,make interpretation, back-up and delete the file and so on. If mark with "#", it means the record has finished.

- Play the recording automatically and continuously: The system play the recording file from blue row to the last row.
- Play recording :The system plays recording by recording card default, please connect the audio box to the recording card SPK, and double click the recording file as you want to listen, then click "play"button to play the recording.
- Time format: "Length" means play recording time, it can be displayed at counting screen; "scale" means play recording time, it can be displayed at counting screen.
- Delete present library: Delete all record at present library.(Library without any tick is very important.)

- Delete the selected file: Delete the selected recording file.
- Export Excel: Export the data to the Excel.
- Refurbish record: Refurbish the recording .
- Open month library: Open the history file of month library.
- Importance: It means "Important" and can't to delete if the record is ticked .But if want to delete, please click cancel, then delete.
- Synthesis Query:Open the query of windows.Fig.27.

File size selected:Select the recording file,which unit is KB.If the file is deleted or removed, "the file is displayed doesn't exist".

For example: Recording file interpretation: 01-B-9075526906661-1001-20070510133327.wav.

01 stands for channel number,B stands for dialing-out,A stands for dial-in, 9075526906661 stands for dial-out or dial-in, 1001 stands for extension,20070510133327 stands for 13:33:27 on 10<sup>th</sup> May,2007.

You can query the recording by condition as pic 27:

- Channel: Input the query channels number, Blank means all channels..
- Uers/number:Can select the query user/call number,blank means all users/call number.
- Remark: Can query by the user remark information.
- Time:Can set beginning or finishing time of query.
- Call number: Stands for dialing-in or dialing-out call number. % stands for all characters,? stands for only one character.
- Conversation time: Query by conversation time.

Filter condition of Inquiry:

| 🚭 GeneralEnquiry 🛛 🛛 🔀                                     |
|------------------------------------------------------------|
| Channel User/number                                        |
| Remark DialNumber                                          |
| TRK EXT                                                    |
| Duration 00:00:00 + VIP                                    |
|                                                            |
| Starttime: 2011-07-21 00:00:00                             |
| EndTime: 2011-07-21 23:59:59                               |
| Today     O In three days     O In one week O User_defined |
| DDD City DialOut Incoming                                  |
|                                                            |
| Show Result Return                                         |

Pic.27

Examples of query:

a.If you want to query the number 6661, you can input "%6661%" in the "dial a number"cote ,and click "display the result of inquiry", then all the recording record of number "6661" will be filtrated.

b. If the NO.5 is "0", direction is "dialing-in and the conversation time is "Oct8th,2004", you can query as pic: Input "????0" at "Dialing a number", and keep blank of option "Out -going call", Setting "2004-10-08 00:00:00" at "Start time", "2004-10-08 59:59:59" at "End time".

| Genera  | alEnquiry          | i.       |              |                 | X         |
|---------|--------------------|----------|--------------|-----------------|-----------|
| Channel |                    | •        | User/number  |                 | •         |
| Remark  |                    |          | DialNumber   | 22250           |           |
| TRK     |                    | -        | EXT          |                 |           |
| Dura    | tion 00:00         | :00 +    | VI           | • [             | •         |
|         |                    |          |              |                 |           |
|         | Starttime:         | 2004-08- | 10 00:00:00  | •               |           |
|         | EndTime:           | 2004-08- | 10 23:59:59  | <u>.</u>        |           |
| O Today | / <b>O</b> in thre | e days   | O In one wee | ek <b>O</b> Use | r-defined |
|         | City               |          | 🗹 DialOut    | 🗹 Inco          | ming      |
|         |                    | Show     | Result       | Return          |           |

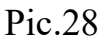

3. For example: The "Remark" information is "Incoming call of Mr zhang, and he talked about

the exploitation market problem last time.", If you want to query the record, you can input "% exploitation market" at "Remark", and click "Display the result of inquiry", then you can query the record of you need.

#### Statistic

1.**Statistic all of the channels:** "Recording Inquiry" —>"Print and collect", and it can statistic all of the channels.

2.Collect the designation channel: If you need statistical the recording file of each channel, you can do the step, (such as channel 02);

Click "Recording Inquiry" —> "Synthesis Inquiry" —>input "02" in the "channels" and set the query condition, such as time is "Dialling-- in "or "Dialling –out", then click "display the inquiry result", (Fig.29), inquiry result (Fig.30), Only collect the data of channels02.

#### EOQO

| GeneralEnquiry                                       |
|------------------------------------------------------|
| Channel 12 User/number                               |
| Remark DialNumber                                    |
| TRK EXT                                              |
| Duration 00:00:00 + VIP                              |
|                                                      |
| Starttime: 2011-07-22 00:00:00                       |
| EndTime: 2011-07-22 23:59:59                         |
|                                                      |
| O Today O In three days O In one week O User-defined |
| DDD 🗹 City 🗹 DialOut 🗹 Incoming                      |
| Show Result Return                                   |

# Pic.29

| Channel L<br>2 | lser/number | Call<br>O | CallLength | Cites |            |     |           |            |          |         |           |
|----------------|-------------|-----------|------------|-------|------------|-----|-----------|------------|----------|---------|-----------|
| 2              |             | 0         |            | cay   | CityLength | DDD | DDDLength | Incoming   | InLength | DialOut | OutLength |
|                |             |           | 00:00:00   | 0     | 00:00:00   | 0   | 00:00:00  | 0          | 00:00:00 | 0       | 00:00:00  |
|                |             |           |            |       |            |     |           |            |          |         |           |
|                |             |           |            |       |            |     |           | ExportExce | el Pri   | int :   | ShutDown  |

| Q Unsolved Current | Total Bills  | : 2         |                | X      |
|--------------------|--------------|-------------|----------------|--------|
|                    | Channel      | User/number | CallTime       |        |
| 0000814            | 1            |             | 2011-07-23 12: | 47:30  |
| 0000222            | 1            |             | 2011-07-23 12: | 47:51  |
|                    |              |             |                |        |
|                    | disty search | ExportExcel | Delete All     | Return |

#### 5.7 Unanswered Call

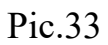

It will display the unanswered call number here .Click "delete all" it will delete all the unanswered call record.

## 5.8 Log Browse

| 🛃 Daily record view                                                                                                    |  |
|----------------------------------------------------------------------------------------------------|--|
| Paily record view          <2011-07-23 12:18:05> Startup TANSONIC PHONE RECORDING SYSTEM         <2011-07-23 12:39:15> admin(admin)Login         <2011-07-23 12:48:49> Daily record view |  |
|                                                                                                    |  |
| Logs Month Return                                                                                                    |  |

Pic.32

Record all daily operations, it can click the log database to check the months log as you need.

## 5.9 Popup Client Information

Notice: The telephone line must be applied for Caller ID (FSK/DTMF) ,if need to use the feature about Popup.

## 5.9.1 Description of POPUP system feature

• Incoming call number display real time

- Client information (Name, history and so on) display real time
- Incoming call information research and client data query
- Client information modification and upgrade
- Blacklist telephone number reminder
- Incoming call information sent out by specified agent
- Supports more user using the POPUP on LAN
- Offer the incoming call data interface to other CRM software real time.
- It will popup the client information when has incoming call.

## 5.9.2 **Popup setting mode:**

**5.9.2.1** Insert the CD ,in case of G is the driver, and running  $G:\ POPUP \$  setup.exe, then finish the installation by guide.

5.9.2.2 After finish the installation, it will build up "POPUP SYSTEM" on the desktop, it can double click to run the popup system.

| Setwork Connections                                                                                           |                                                                               |
|----------------------------------------------------------------------------------------------------|-------------------------------------------------------------------------------|
| File Edit View Favorites Tools Advanced                                                                       | Help                                                                          |
| G Local Area Connection Propertie                                                                             | s ? 🔀                                                                         |
| Addres General Authentication Advanced                                                                        |                                                                               |
| Ne Internet Protocol (TCP/IP) Pro                                                                             | perties 🛛 🛛 🔀                                                                 |
| General                                                                                                    |                                                                               |
| You can get IP settings assigned au<br>this capability. Otherwise, you need t<br>the appropriate IP settings. | tomatically if your network supports<br>to ask your network administrator for |
| Obtain an IP address automatic                                                                                | ally                                                                          |
| IP address:                                                                                                   | 192.168.1.110                                                                 |
| Subnet mask:                                                                                                  | 255.255.255.0                                                                 |
|                                                                                                    |                                                                               |
| O Obtain DNS server address aut                                                                               | omatically<br>addresses:                                                      |
| Preferred DNS server:                                                                                         | 210 . 22 . 70 . 3                                                             |
| Alternate DNS server:                                                                                         | 221 . 4 . 102 . 162                                                           |
| Details                                                                                                    | Advanced                                                                      |
| Local Ar<br>LAN or H                                                                                          | OK Cancel                                                                     |

## Pic.5.9.2.3-1

**5.9.2.3** Running recording system—> "Parameter setting—> "Extension Option —> " Launch

IP ( $\checkmark$ ),"and add the IP address on the Ext.PC. Notice: IP address can search in "network neiborhood" —— "Local connection", as pic 5.9.2.3-1. If the computer auto get IP address, it can add the default IP address: 127.0.0.1, as pic 33 below.

| ø | Sy  | stemsettin   | B                  |                |            |            |              |
|---|-----|--------------|--------------------|----------------|------------|------------|--------------|
|   | Rec | ordOption    | NumberOption       | PasswordOption | Language   | SeatOption | OtherOptions |
|   |     | 🔽 Launch     | IP                 |                |            |            |              |
|   |     | Specified Se | at <sub>Name</sub> | IP             | Department | Passage    | e set        |
|   |     |              |                    | 192.168.1.110  |            |            |              |
|   | *   |              |                    | 127.0.0.1      |            |            |              |
|   |     |              |                    |                |            |            |              |
|   |     |              | l                  | Add            | Delete     | J          |              |
|   |     |              |                    |                |            | Save       | Return       |

Pic.33

# 5.9.3 Description of Incoming Call information

÷.

| 💬 CUST     | CUSTOMER RELATIONSHIP MANAGEMENT × |                  |                     |         |        |          |          |  |
|------------|------------------------------------|------------------|---------------------|---------|--------|----------|----------|--|
| 0000       | 814 Ivan                           |                  |                     |         |        |          |          |  |
| SN         | Caller ID                          | Brief            | Incoming Time       | Channel | Merno  | State    | ^        |  |
| 002        | 0000814                            | Ivan             | 2011-07-23 15:38:56 | 01      |        | Incoming |          |  |
| 001        | 0000814                            |                  | 2011-07-23 15:38:21 | 01      |        | Missed   |          |  |
|            |                                    |                  |                     |         |        |          |          |  |
|            |                                    |                  |                     |         |        |          |          |  |
|            |                                    |                  |                     |         |        |          |          |  |
|            |                                    |                  |                     |         |        |          |          |  |
|            |                                    |                  |                     |         |        |          |          |  |
|            |                                    |                  |                     |         |        |          |          |  |
| <u>e e</u> |                                    |                  |                     |         |        |          |          |  |
|            |                                    |                  |                     |         |        |          |          |  |
|            |                                    |                  |                     |         |        |          |          |  |
| -          |                                    |                  |                     |         |        |          |          |  |
|            |                                    |                  |                     |         |        |          |          |  |
|            |                                    | - 15 - C         |                     |         |        |          | <b>v</b> |  |
|            | Incoming 🛃 Run log                 | · .              | Log incoming        | 🕵 Login | P      | Logout   |          |  |
|            |                                    |                  |                     |         |        |          |          |  |
| 1          | Message                            | ustomer Database | 🥑 Setting 🔪 🖓 A     | About   | 3 Exit | Popup    |          |  |

Pic.38

Incoming call: Caller ID: It can see the detail Caller Id in the menu (As pic 38).

• Information: It can send the department and IP sending content information to the appointed

ext.

| Message X           |        |
|---------------------|--------|
|                     |        |
|                     |        |
|                     |        |
|                     |        |
|                     |        |
|                     |        |
|                     |        |
|                     |        |
|                     |        |
|                     |        |
|                     |        |
| Send Message to All |        |
|                     |        |
|                     |        |
|                     |        |
| Send Clear Return   | Pic.39 |

Fig.39, If you want to send some information to the extension 001,it can input the content at "Information input section".Then input 001 at "Information will be sent to" and click "send",then you will finish the information. "All" stands for sending information to all of the extension.

- Client data: Display all the client data, it can add , delete or edit the client data..
- Running Log: Browse the running log information of 'POPUP".
- Settings: After setting the menu "popup client information", it will popup the information of setting.
- Interface language has English, Chinese simplified character, Traditional and so on.
   Default: AUTO, it will set the language by the WINDOWS system default.

Exit: Click the "exit system" button.in lower right corner of the system.

#### 5.94 Description of Incoming Call information

1.If the incoming call number is writed in the database before ,it will display the client information in "Brief Description".Double click the record,it will display the detail information .

2. If get the new incoming call number, it can double click to add the number into client data database.

For example: If want to add the new telephone number of existented into client information database ,and it can input the client information feature field to do some fuzzy enquiry. After "confirm", it can query the client information. Double click it can display the client detail information and add the new number into menu "telephone number", and click "modify". As pic 41, it add the number "0000123" in "zhang gong" of client information database. The detail step as below:

| 💬 cus | TOMER RELATIONSHIP MANA | GEMENT |                     |         |       |        | × |
|-------|-------------------------|--------|---------------------|---------|-------|--------|---|
| 0000  | )123                    |        |                     |         |       |        |   |
| SN    | Caller ID               | Brief  | Incoming Time       | Channel | Merno | State  | ^ |
| 003   | 0000123                 |        | 2011-07-23 15:53:53 | 02      |       | Missed |   |

pic 41

1. Double click the new red record, for example "0000123", and it will display the windows "select database".

2. Then select "add into client information database". As pic 44.

3.Input the client detail information, for example: "Zhanggong", click 'confirm" and find the record of him.

4. Double click the record of "Zhanggong", the number "0000123" will add into the record, then click "modify", as pic 43.

| base                                                  |                                                                                     |                                                                                                    |                                                                                                    |
|-------------------------------------------------------|-------------------------------------------------------------------------------------|----------------------------------------------------------------------------------------------------|----------------------------------------------------------------------------------------------------|
| 3                                                     |                                                                                     |                                                                                                    |                                                                                                    |
| ts of customer                                        |                                                                                     |                                                                                                    |                                                                                                    |
|                                                       |                                                                                     |                                                                                                    |                                                                                                    |
| lephone the nu<br>stomer, and ple<br>er( part of cust | mber join<br>ase input<br>omer's na                                                 | to have alread<br>the related co<br>ames, telephor                                                            | ty<br>Intents<br>Ie                                                                                                    |
| Ves                                                   |                                                                                     | Cancel                                                                                                    |                                                                                                    |
|                                                       | base<br>3<br>ts of customer<br>ephone the nu<br>tomer, and ple<br>rr( part of custo | base<br>3<br>ts of customer<br>ephone the number join<br>tomer, and please input<br>rr( part of customer's na | base<br>3<br>ts of customer<br>ephone the number join to have alread<br>tomer, and please input the related co<br>rr( part of customer's names, telephor |

Pic.42

| Sasic information                   | Company product            | Contact person | Address              | Payment and hair good: |
|-------------------------------------|----------------------------|----------------|----------------------|------------------------|
| Customer's Zhan                     | ng gong                    |                |                      |                        |
| Phone Numbers(Ple                   | ease seperate phone numbe  | ers with",")   |                      |                        |
| 0000                                | )222, <mark>0000123</mark> |                |                      |                        |
| Fax                                 | Spec                       | ified Seat     | Accept<br>Department | •                      |
| Customer ID                         | Cust                       | omer Type      | VIP Cust             | tomer                  |
| Customer<br>Description or<br>Merno |                            |                |                      |                        |
| List in black list,rea              | ason is:                   |                |                      |                        |
|                                     |                            |                |                      | ~ ~                    |

pic43

It will popup the black alarm windows if incoming the blacklist number.

The Sixth Chapter Examples of Popup using:

6.1 If 3 computer need to use poup, and the client information need to share.

Notice: If want to use the feature, all the computers need in the same LAN and can visit well.

For example: One company have three computers need to use popup ,There are PC A,PC B,PC C. The PC A Ip address: 192.168.1.2, B IP address : 192.168.1.3, C IP

address: 192.168.1.4, in case of the PC A is installed the recording card, it can do the steps as below:

6.1.1 Put the recording system CD into PC A, and open the folder of POPUP, then double click "setup.exe" to finish the installation.

6.12 Then share completely the POPUP installation catalog on PC A, the installation catalog default C:\Program Files\POPUP SYSTEM", (examples of XP) as pic below.

| POPUP SYSTEM Properties                                                                                                    |
|----------------------------------------------------------------------------------------------------|
| General Sharing Customize                                                                                                    |
| Local sharing and security<br>To share this folder with other users of this computer<br>only, drag it to the <u>Shared Documents</u> folder.<br>To make this folder and its subfolders private so that<br>only you have access, select the following check box. |
| Network sharing and security<br>To share this folder with both network users and other<br>users of this computer, select the first check box below<br>and type a share name.<br>Share this folder on the network                                                |
| Share name: POPUP SYSTEM                                                                                                    |
| Allow network users to change my files                                                                                                    |
| Learn more about <u>sharing and security</u> .                                                                                                    |
| OK Cancel Apply                                                                                                    |

6.13 The B step as below:

6.1.3.1 Put the recording system CD on PC B, and open the folder "POPUP",double click the file "setup.exe" to finish the installation.

6.1.3.2 Click "network neiborhood" on the right, then click "search computer", as pic 6.1.3-1. Searching the IP address 192.168.1.2 on PC A, then find out and open the catalog "popup system". Select the "popup .exe" and click the command "build up the shortcut mode", then it will build up the shortcut mode of Popup .exe , and it can send to the desktop on PC.

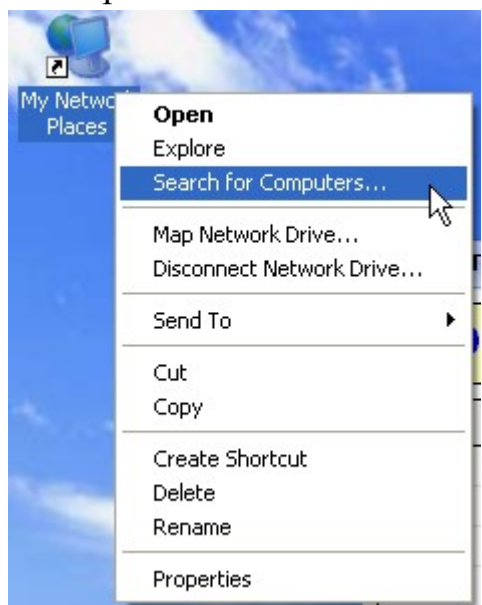

Pic.6.1.3-1

| DOPUP SYSTEM                                                                      |                                                         |                                                        |  |  |  |  |  |  |  |
|-----------------------------------------------------------------------------------|---------------------------------------------------------|--------------------------------------------------------|--|--|--|--|--|--|--|
| File Edit View Favorites Tools Help                                               |                                                         |                                                        |  |  |  |  |  |  |  |
| Search Polders                                                                    |                                                         |                                                        |  |  |  |  |  |  |  |
| Address (192.168.1.2\POPUP SYSTE                                                  | M                                                       |                                                        |  |  |  |  |  |  |  |
| File and Folder Tasks                                                             | Рорир                                                   | CBack.Data<br>DATA File<br>404 KB                      |  |  |  |  |  |  |  |
| Move this file     Copy this file     Publish this file                           | CbookIp<br>Microsoft Office Access Applic<br>128 KB     | Cdatabase<br>Microsoft Office Access Applic.<br>404 KB |  |  |  |  |  |  |  |
| <ul> <li>E-mail this file</li> <li>Delete this file</li> </ul>                    | Cp-table<br>Microsoft Office Access Applic<br>206 KB    | Lback.Data<br>DATA File<br>64 KB                       |  |  |  |  |  |  |  |
| Other Places                                                                      | Log_Incoming<br>Microsoft Office Access Applic<br>68 KB | msado25<br>TLB File<br>80 KB                           |  |  |  |  |  |  |  |
| <ul> <li>Program Files</li> <li>My Documents</li> <li>Shared Documents</li> </ul> | PopUp<br>Shenzhen Tangxin Technology                    | PopUp<br>Configuration Settings<br>1 KB                |  |  |  |  |  |  |  |
| <ul> <li>My Computer</li> <li>My Network Places</li> </ul>                        | PopUp1<br>Text Document<br>0 KB                         | PopUp2<br>Text Document<br>1 KB                        |  |  |  |  |  |  |  |

## Pic 6.1.3-2

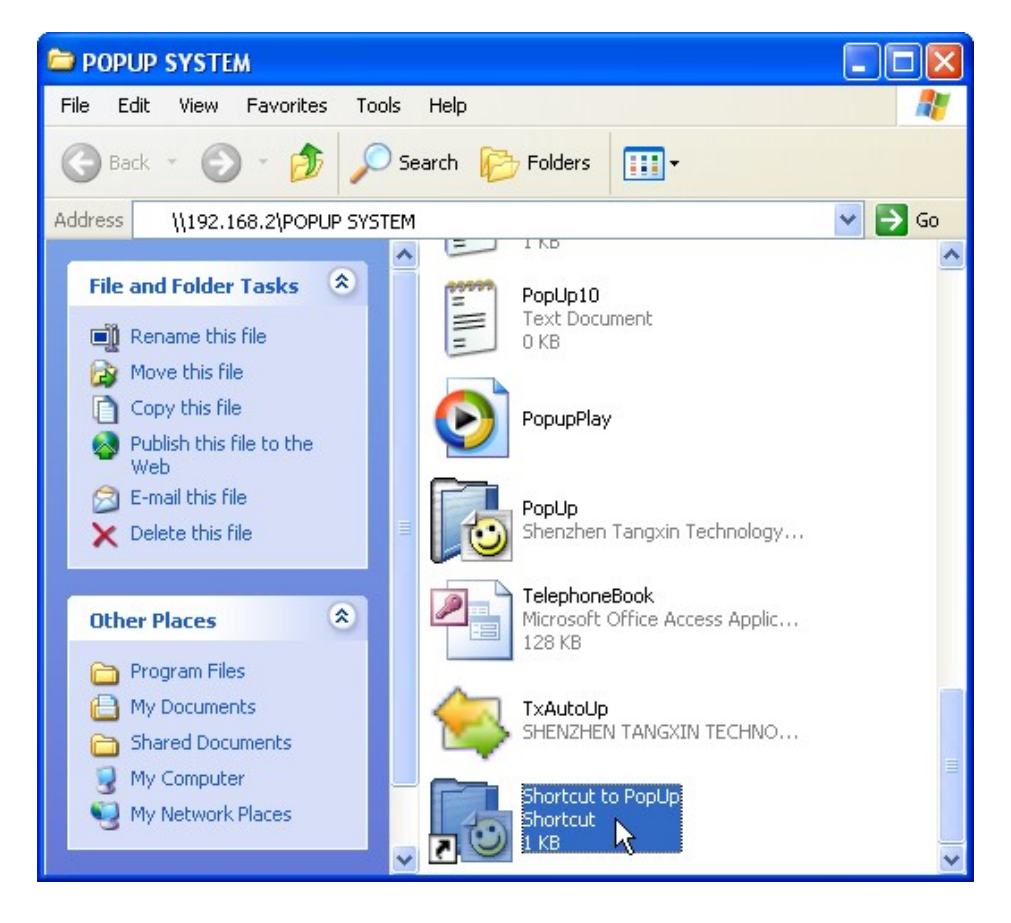

Pic.6.1.3-3

6.1.3.3 Then double click to open the "Popup.exe" on the desktop, as pic 6.1.3-4.

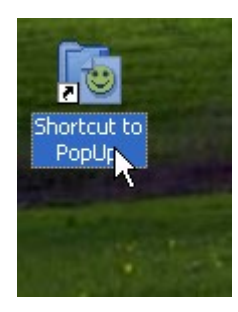

Pic.6.1.3-4

6.1.3.4 Popup on computer C,refer to 6.1.3.

6.1.4.Openning the "TX2006USB+" in computer A desktop- $\rightarrow$  "Parameter setting"  $\rightarrow$  "Ext. option", then add the 3 IP address. As pic 6.1.4-1 below.

| ø | Sy  | stemsetting    |              |                |            |            |           | ×   |
|---|-----|----------------|--------------|----------------|------------|------------|-----------|-----|
|   | Rec | ordOption      | NumberOption | PasswordOption | Language   | SeatOption | OtherOpti | ons |
|   |     | 🔽 Launch I     | 5            |                |            |            |           |     |
| [ |     | Specified Seat | Name         | IP             | Department | Passage    | eset      |     |
|   |     |                |              | 192.168.1.2    |            |            |           |     |
|   |     |                |              | 192.168.1.3    |            |            |           |     |
|   | *   |                |              | 192.168.1.4    |            |            |           |     |
|   |     |                |              |                |            |            |           |     |
|   |     |                |              | Add            | Delete     |            |           |     |
|   |     |                |              |                |            | Save       | Retur     | n   |

6.2 If 3 PC need to popup in company, and which PC it is stand alone database ,then it not need to share the client information .

Notice: If want to use the feature,all the computers need in the same LAN and can visit well.

For example: One company have three computers need to use popup ,There are PC A,PC B,PC C. The PC A Ip address: 192.168.1.2, B IP address : 192.168.1.3, C IP address: 192.168.1.4,in case of the PC A is installed the recording card,it can do the steps as below:

| 🕈 Sy | stemsetting    |              |                |            | ×                      |
|------|----------------|--------------|----------------|------------|------------------------|
| Rec  | ordOption      | NumberOption | PasswordOption | Language S | eatOption OtherOptions |
|      | 🔽 Launch IP    |              |                |            |                        |
|      | Specified Seat | Name         | IP             | Department | Passage set            |
|      |                |              | 192.168.1.2    |            |                        |
|      |                |              | 192.168.1.3    |            |                        |
| *    |                |              | 192.168.1.4    |            |                        |
|      |                |              |                |            |                        |
|      |                |              | Add            | Delete     |                        |
|      |                |              |                |            | Save Return            |

6.2.1 Then do the operation on PC A, open the Recording System Server  $\rightarrow$  "Parameter setting"---- $\rightarrow$ "Ext. option" ---- $\rightarrow$  "Launch IP ( $\checkmark$ , then add 3 IP address as the pic.

6.2.2 Installing the POPUP client information system on computer B,and C.

6.2.3 Then running the popup system on computer B and C.

6.3 Popup by appointed channels.

For example, If want to popup on computer 192.168.1.2 when channels 01 incoming call , and popup on computer 192.168.1.3 when channels 02 incoming call, then it can set as below..

Setting as the pic, it will popup on PC 192.168.1.2. and also popup on PC 192.168.1.3 when channels 02 incoming call. But there is no limit on PC 192.168.1.4, and it can popup at any channels.

| đ | Sy          | stemsetting    |              |                |           |            | X            |  |  |
|---|-------------|----------------|--------------|----------------|-----------|------------|--------------|--|--|
|   | Rec         | ordOption I    | NumberOption | PasswordOption | Language  | SeatOption | OtherOptions |  |  |
|   | ✓ Launch IP |                |              |                |           |            |              |  |  |
|   |             | Specified Seat | Name         | IP             | Departmer | nt Passag  | e set        |  |  |
| t |             |                |              | 192.168.1.2    |           | 01         |              |  |  |
| Ī | •           |                |              | 192.168.1.3    |           | 02         |              |  |  |
| Ī |             |                |              | 192.168.1.4    |           |            |              |  |  |
|   | *           |                |              |                |           |            |              |  |  |
|   |             |                |              | Add            | Delete    | ]          |              |  |  |
|   |             |                |              |                |           | Save       | Return       |  |  |

## The Seventh chapter EOQO Recording System Client

Client Inquire and Listen: After installing the recording system on PC, other computer can through this function to inquire and listen recording ,the feature supports on LAN. Refer to the pic 46 below.

| 🔍 Tansoni | c Record Syste   | em Client |               |            |           |        |       |      |         |
|-----------|------------------|-----------|---------------|------------|-----------|--------|-------|------|---------|
| Channel   | User/number      | CallTime  | Duration [    | DialNumber | Direction | TRK    | EXT   | Туре | RecordF |
|           |                  |           |               |            |           |        |       |      |         |
|           |                  |           |               |            |           |        |       |      |         |
|           |                  |           |               |            |           |        |       |      |         |
|           |                  |           |               |            |           |        |       |      |         |
|           |                  |           |               |            |           |        |       |      |         |
|           |                  |           |               |            |           |        |       |      |         |
|           |                  |           |               |            |           |        |       |      |         |
|           |                  |           |               |            |           |        |       |      |         |
|           |                  |           |               |            |           |        |       |      |         |
|           |                  |           |               |            |           |        |       |      |         |
|           |                  |           |               |            |           |        |       |      |         |
|           |                  |           |               |            |           |        |       |      | >       |
| Cun       | rent Total Bills | O Accu    | ImulativeTime | 00:00:00   |           | Files  | size  | 0    |         |
|           |                  |           |               | Log        | jin admin | Export | Excel |      |         |
|           |                  |           | GeneralE      | nquiry S   | ettings   | Abo    | ut    | Exit |         |
|           |                  |           |               | <u></u>    |           |        |       |      |         |

Pic.46

## 7.1 Installation :

Insert the CD into driver, in case of G is CD driver, click "Start" —>"Running"
 G:\ Client\Setup.exe, then finish by the guide.

2. After finish installation, the system will build TX Client shortcut mode on the desktop, and you can startup by double- click.

Notice: If you want to inquire and listen EOQO recording system client on other computer , you can repeat the step like above.

## 7.2 How to inquire and listen recording

1.Double click "Tx\_Client" on the desktop, and running EOQO Recording System Client.

## 2.Fig.47,click "Synthesis Inquiry",Fig.48

| 6 | Tansoni | c Record Syste  | m Client |                |            |            |            |         |           |
|---|---------|-----------------|----------|----------------|------------|------------|------------|---------|-----------|
|   | Channel | User/number     | CallTime | Duration       | DialNumber | Direction  | TRK I      | ЕХТ Тур | e RecordF |
| 8 |         |                 | *        |                |            |            |            | ļ       |           |
|   |         |                 |          |                |            |            |            |         |           |
|   |         |                 |          |                |            |            |            |         |           |
|   |         |                 |          |                |            |            |            |         |           |
|   |         |                 |          |                |            |            |            |         |           |
|   |         |                 |          |                |            |            |            |         |           |
|   |         |                 |          |                |            |            |            |         |           |
|   |         |                 |          |                |            |            |            |         |           |
|   |         |                 |          |                |            |            |            |         |           |
|   |         |                 |          |                |            |            |            |         |           |
|   |         |                 |          |                |            |            |            |         |           |
|   | <       |                 |          |                |            |            |            |         | >         |
|   | Curr    | ent Total Bills | 0 A      | AccumulativeTi | me 00:00:0 | )          | File size  | 0       |           |
|   |         |                 | r        |                | L          | ogin admin | ExportExce | 1       |           |
|   |         | _               |          | Gener          | alEnquiry  | Settings   | About      | Ex      | it i      |
|   |         |                 |          |                |            |            |            |         |           |

Pic.47

3.Fig.49,please input the recording file storage route in "search scope" option.For

example:The Ip address of main program server is "192.168.1.2", recording file storage catalog is "TxRec".Then you can input <u>\\192.168.1.2\TxRec</u> to option "search scope"or "Browse" at internet and setup its inquiry condition, such as "File Type", "Time" then save. Like these, you can play the recording file.

| GeneralEnquiry 🛛 🔀                                                 |                |
|--------------------------------------------------------------------|----------------|
| Channel DialNumber                                                 |                |
| EXT User/number                                                    |                |
| Duration 00:00:00 TRK                                              |                |
| Starttime: 2011-07-23 00:00:00 +<br>EndTime: 2011-07-23 23:59:59 + |                |
| DDD 🗹 DialOut                                                      |                |
| City 🔽 Incoming                                                    | "Click browse" |
| Search path:                                                       |                |
| Search Record File Type: *.wav 💌 Save                              |                |
| Show Result Return                                                 |                |
|                                                                    | 1              |

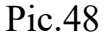

Description of Synthesis Inquiry

- Channels: Can select the inquired Channels, blank means all channels.
- User/Number: Can select the user/number ,which will be inquired, blank means all user/number
- Time: Can set the inquired time of beginning or end .
- Dial a number: For example: If you write in 123, all numbers include 123

recordings were screened out.

- Renew the time automatically: It only can inquire the recording file intraday.
- Search scope: It can input the recording file of main program server, or can search in the internet.
- The recording file type of search: There are three types: WAV,TS2,TS4.(About Parameter, "parameter setting"—"recording option"—"compression ratio").(Compression ratio is 1:1,recording file is WAV format;1:2,recording file is TS2;1:4 ,the recording file is TS4),then save.
- Conversation time: Inquired by conversation times.
- Trunk : When you connect the recording system with (Group phone), it can set the turnk, which is need to inquire.
- Extension: When you connect recording system with PBX (Group phone), it can set the extension, which is need to inquire.

## 7.3 Inquiry the recording by appointed channels

To inquire the recording file by authority in client. For example, inquire the recording about channels 01 and 02, the step as below:

Double click "Tx\_Client" to run the client inquiry on the desktop, as pic 59 below.
 Click "Parameter setting", Refer to pic 50.

**3.** Click "Setting inquiry by appointed channels", and input the default password "admin", and refer to pic 51, then input the appointed channels number, such as 02, then save. The customer just can check the 02 channels recording after setting.

| 6 | Tansoni | c Record Syste  | em Client |                 |              |              |           |     |      |         |
|---|---------|-----------------|-----------|-----------------|--------------|--------------|-----------|-----|------|---------|
|   | Channel | User/number     | CallTime  | Duration        | DialNumb     | er Direction | TRK       | EXT | Туре | RecordF |
|   |         |                 |           |                 |              |              |           |     |      |         |
|   |         |                 |           |                 |              |              |           |     |      |         |
|   |         |                 |           |                 |              |              |           |     |      |         |
|   |         |                 |           |                 |              |              |           |     |      |         |
|   |         |                 |           |                 |              |              |           |     |      |         |
|   |         |                 |           |                 |              |              |           |     |      |         |
|   |         |                 |           |                 |              |              |           |     |      |         |
|   |         |                 |           |                 |              |              |           |     |      |         |
|   |         |                 |           |                 |              |              |           |     |      |         |
|   |         |                 |           |                 |              |              |           |     |      |         |
|   |         |                 |           |                 |              |              |           |     |      |         |
|   |         |                 |           |                 |              |              |           |     |      |         |
|   | <       |                 |           |                 |              |              |           |     |      | >       |
| - | Cur     | ent Total Bills | 0         | AccumulativeTir |              | 0.00         | File cit  | 70  | 0    |         |
|   |         |                 | U         |                 |              | J.UU         | 1 116 312 |     | U    |         |
|   |         | _               |           |                 |              | Login admin  | ExportEx  | cel |      |         |
|   |         | _               |           | Genera          | alEnquiry  - | Settings     | About     |     | Exit |         |
| L |         |                 |           |                 |              |              |           |     |      |         |

Pic.49

| Settings                                                                      |         |
|-------------------------------------------------------------------------------|---------|
| Setting designated channel Setting designated channel Default Password: admin |         |
| Interface Language: Auto                                                      | •       |
| Use the player of software                                                    | Testing |
| SaveRe                                                                        | turn    |

Pic.50

| Setting designated | l channel            |    |
|--------------------|----------------------|----|
| Channel:           | n inquire all of the | ▼. |
|                    |                      |    |

Pic.51

7.4 Modify the administrators password

The steps for setting the administrators password ,open Client inquiry
 —>Parameter setting—>Setting inquiry by appointed channels—>Input original
 password —>Modify password.

## The Eighth Chapter Ext. Record

Notice: If need the "SMDR Billing" feature, it can select our "EOQO PBX call charge software(SMDR).or EOQO G series telephone recording system.

If our EOQO Telephone Recording System is connected with the PABX system, it can research the Ext. calling record. as below.

For example: The PBX model: WESUN

1 Connecting the PBX with PC ,the detail installation can refer to the user manual.

2.Openning Pbx Ext Tool, the tool route is "C:\ProgramFiles\TX2006BV".

Notice:Here is using the default route, it can estimate the true tool route by yourselves. .

Pbx Ext Tool interface as below pic 52.

| 🗒 Pbx Ext     | t Tool ¥1.0.5                               |   |
|---------------|---------------------------------------------|---|
| - Setings     |                                             |   |
|               | Pbx Type WESUN                              |   |
| Start Bit     | 4 Ext bit 4 End Symbol 4 FluxCortrol 0      | • |
| Start Symbol  | 4 Trk bit 4 Null N - RepeatCheckout N       | • |
| - serial port |                                             |   |
| ⊙ COM1        | C COM2 Baud rate Checkout Data bit Stop bit |   |
| C COM3        | C COM4                                      |   |
|               |                                             | X |
|               | Clear StartCateb Save Evil                  |   |
| Chain         |                                             |   |
| State         | 2007-9-15 11:40                             | 1 |

Pic.52

3. Openning "TX2006BV", and find out "Recording setting"-- $\rightarrow$  "Type"

mode, then select "TRK". For example: channels 01 is corresponding to PBX TRK 01. Then select "01" in "TRK",then save ,it will effective after restarting.

|   | 1) RecordSet                                                                                                    |          |            |          |          |            |        |                |      |         |               |                |  |  |
|---|----------------------------------------------------------------------------------------------------|----------|------------|----------|----------|------------|--------|----------------|------|---------|---------------|----------------|--|--|
| 1 | RecordDa                                                                                                    | ata      |            |          |          |            |        |                |      | _       |               |                |  |  |
|   | Channel                                                                                                    | EndTime2 | StartTime3 | EndTime3 | BootMode | StartupKey | EndKey | ThresholdValue | TRK  | Туре    | HookOnVoltage | HookOffVoltage |  |  |
|   | 1                                                                                                    | :        | :          | :        | Voltage  | *          | #      | 18             | 01 💌 | TRK     | 12            | 24             |  |  |
|   | 2                                                                                                    | :        | :          | :        | Voltage  | *          | #      | 18             | 01 🔥 | TRK     | 12            | 24             |  |  |
|   | 3                                                                                                    |          | :          | (e::e)   | Voltage  | *          | #      | 18             | 02 📼 | Channel | 12            | 24             |  |  |
|   | 4                                                                                                    | :        | :          | :        | Voltage  | *          | #      | 18             | 03   | Channel | 12            | 24             |  |  |
|   | <                                                                                                    |          |            |          |          |            |        |                |      |         |               |                |  |  |
|   | To confirm to press key ("Enter"), the green color indicates successful in modification. Magnitude of the current sound Return |          |            |          |          |            |        |                |      |         |               |                |  |  |

Pic.53

## The Ninth chapter Technic Supports

If need some help in our products, it can contact with our agent or get some information in our website <u>www.eoqo.com</u>. Our technology service phone is :86-755-89818207.